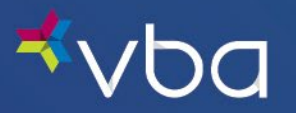

Go to www.vbaplans.com, then click LOGIN.

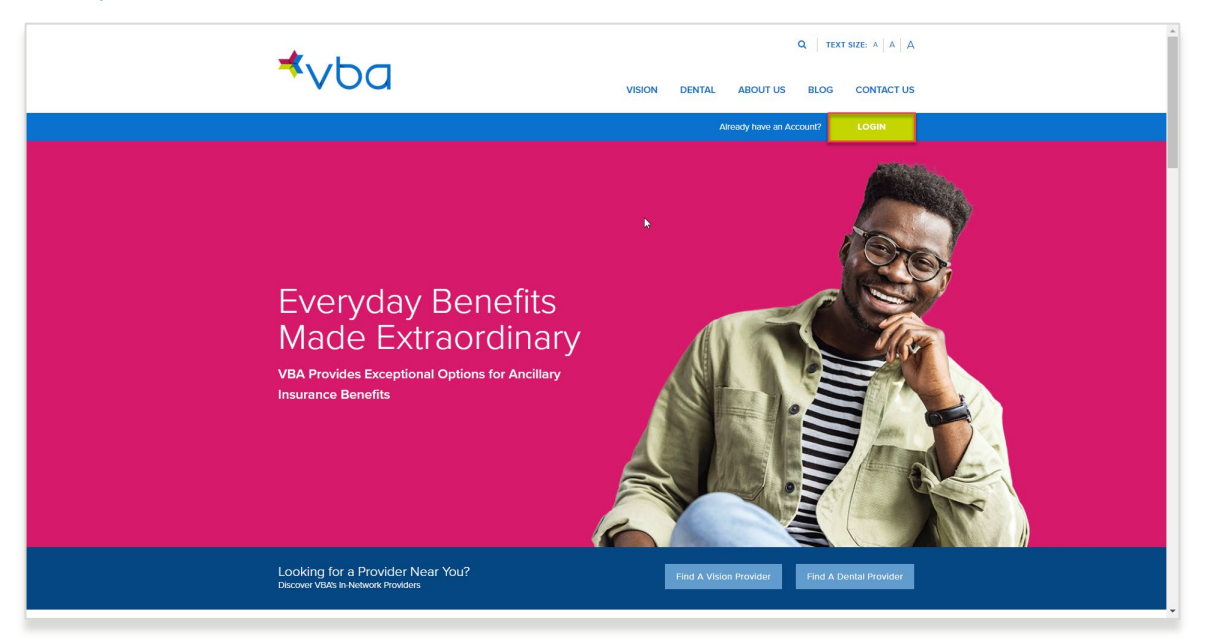

Select Vision, then Provider, then click SIGN IN.

| ⊀vba                                   | Q TEXT SIZE: A A A G TRANSIDE EN VISION DENTAL ABOUT US BLOG CONTACT US |
|----------------------------------------|-------------------------------------------------------------------------|
|                                        | Already have an Account? LOGIN                                          |
| Select Line of Coverage Sele<br>Vision | t Crus:<br>Member Administrator SIGN IN<br>Provider Lab                 |

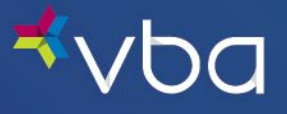

The Provider Login page displays.

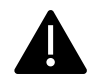

Access and use of this portal by and through any third-party software applications or services is strictly prohibited without the express written consent of VBA. VBA may suspend or terminate your access to these online services at any time, for any reason or for no reason at all. If you experience a disruption in service due to the unauthorized access or misuse of this portal, <u>contact us</u>.

Enter your **Provider #**.

Enter your **Password**.

Check the **I'm not a robot** reCAPTCHA box.

Click Login.

| Expert Solutions.<br>Exceptional Service.                                         |  |
|-----------------------------------------------------------------------------------|--|
| Provider Login  Provider #:  REGISTER  Password:  FORGOT PASSWORD  Cancel  Cancel |  |
| I'm not a robot                                                                   |  |

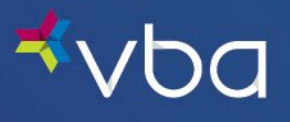

The Portal landing page will display. Click continue to move on to the Work Queue.

| Home > Doctor Home                                                                                                    |                                                                                                    |                                                                                                    |
|----------------------------------------------------------------------------------------------------|----------------------------------------------------------------------------------------------------|----------------------------------------------------------------------------------------------------|
|                                                                                                    |                                                                                                    | 🚝 Print                                                                                                    |
|                                                                                                    |                                                                                                    |                                                                                                    |
|                                                                                                    |                                                                                                    | continue >>>                                                                                                    |
|                                                                                                    |                                                                                                    |                                                                                                    |
| Provider Notifications                                                                                                    |                                                                                                    |                                                                                                    |
| Keep an eve on the latest developments from                                                                                                    | VBA                                                                                                    |                                                                                                    |
| authorizations/submitting claims, Acknowledging                                                                                                    | any modifications to your contract, horound                                                                                                    | er chall constitute a                                                                                                    |
| agreement betwee you and VBA.                                                                                                    | receipt and agreement to be bound by the t                                                                                                    | erms thereof. If you                                                                                                    |
| agreement between you and VBA.<br>By checking the box(es) below, you confirm your<br>agreeing on behalf of a business entity, you warra                                                                                                    | receipt and agreement to be bound by the t<br>nt that you have legal authority to bind that                                                                                                    | erms thereof. If you tentity to the terms                                                                                                    |
| agreement betwee you and VBA.<br>By checking the box(es) below, you confirm your<br>agreeing on behalf of a business entity, you warr<br>such modifications or amendments.                                                                                                    | receipt and agreement to be bound by the t<br>nt that you have legal authority to bind that                                                                                                    | erms thereof. If you to the terms                                                                                                    |
| agreement between you and VBA.<br>By checking the box(es) below, you confirm your<br>agreeing on behalf of a business entity, you warr<br>such modifications or amendments.<br>Written copies of any modifications or amendmer                                                                                                    | receipt and agreement to be bound by the t<br>nt that you have legal authority to bind that<br>ts shall be made available to you upon requ                                                                                                    | erms thereof. If you tentities the terms there are a state of the terms and the terms are the terms are the terms |
| agreement betwee you and VBA.<br>By checking the box(es) below, you confirm your<br>agreeing on behalf of a business entity, you warr<br>such modifications or amendments.<br>Written copies of any modifications or amendmer<br>Latest Notifications                                                                                                    | receipt and agreement to be bound by the t<br>nt that you have legal authority to bind that<br>ts shall be made available to you upon requ<br>Date                                                                                                    | erms thereof. If you<br>t entity to the terms<br>est where provided b                                                                                                    |
| agreement between you and VBA.<br>By checking the box(es) below, you confirm your<br>agreeing on behalf of a business entity, you warr<br>such modifications or amendments.<br>Written copies of any modifications or amendment<br>Latest Notifications<br>Nuember 17, 2023 Formulary Update                                                                                                    | receipt and agreement to be bound by the t<br>nt that you have legal authority to bind that<br>ts shall be made available to you upon requ<br>Date<br>10/13/23                                                                                                    | erms thereof. If you a<br>t entity to the terms<br>est where provided b<br>Acknowledgem                                                                                                    |
| agreement between you and VBA.<br>Sy checking the box(eg) below, you confirm your<br>greening on behalf of a business entity, you war<br>such modifications or amendments.<br>Written copies of any modifications or amendment<br>latest Hotifications<br>Newenber 17, 2023 formulary Update<br>Sume 39, 2023 Formulary Updates                                                                                                    | receipt and agreement to be bound by the t<br>receipt and agreement to be bound by the t<br>nt that you have legal authority to bind that<br>is shall be made available to you upon requ<br>Date<br>10/13/23<br>06/23/23                                                                                    | erns thereof. If you<br>t entity to the terms<br>est where provided b<br>Acknowledgem                                                                                                    |
| agreement between you and VBA.<br>Second and VBA. Second and VBA.<br>By checking the box(es) below, you confirm your<br>agreeing on behalf of a business entity, you wars<br>such modifications or amendments.<br>Written cojees of any modifications or amendment<br>Latest Notifications<br>Howmen 17, 2023 Formulary Update.<br>June 30, 2023 Formulary Update.<br>June 30, 2023 Formulary Update.<br>Sum 30, 2023 Formulary Update.<br>Sum 30, 2024 | ng mountations to your contract, netennia<br>receipt and agreement to be bound by the t<br>that you have legal authority to bind that<br>ts shall be made available to you upon requ<br>Date<br>10/13/23<br>66/23/23<br>11/17/22                                                                            | erms thereof. If you<br>c entity to the terms<br>est where provided to<br>Acknowledgen                                                                                                    |
| agreement between you and VBA.<br>Working the box(es) below, you confirm your<br>agreeing on behalf of a business entity, you warr<br>such modifications or amendments.<br>Written copies of any modifications or amendment<br>Latest totifications<br>Revember 17, 2023 Formulary Update<br>Jane 30, 2023 Formulary Update<br>Jane 30, 2023 Formulary Update<br>Jane So, 2023 Formulary Update<br>Jane Row Professional Provider Nanual<br>Heddally Neeser Contact Lens Nor Authorization Form                                                                                                    | receipt and agreement to be bound by the t<br>receipt and agreement to be bound by the t<br>that you have legal authority to bland that<br>ts shall be made available to you upon requ<br>Date<br>10/13/23<br>06/23/23<br>11/17/22<br>11/17/22                                                              | erms thereof. If you<br>c entity to the terms<br>est where provided I<br>Acknowledgen                                                                                                    |
| agreement between you and VBA.<br>By checking the box (ar) below, un confirm your<br>specified on behalf of a business encorp, you warr<br>such modifications or amendments.<br>Veritten copies of any modifications or amendment<br>Latest Hottifications<br>Normality (Compared States)<br>Name 39, 202 Formulary Updates<br>VBA's tree Professional Prodect Manual<br>Hedically Necessary Contact Lens Flore Althousation From<br>Normathy Necessary Contact Lens Flore Althousation From<br>Normathy Necessary Contact Lens Flore Althousation From<br>Normathy Necessary Contact Lens Flore Althousation From<br>Normathy Necessary Contact Lens Flore Althousation From<br>Normathy Necessary Contact Lens Flore Althousation From                                                                                                    | receipt and agreement to be bound by the t<br>receipt and agreement to be bound by the t<br>nt that you have legal authority to bind that<br>ts shall be made available to you upon requ<br>Date<br>10/13/23<br>06/23/23<br>11/17/22<br>11/17/22<br>09/15/22                                                | erms thereof. If you<br>t entity to the terms<br>est where provided t<br>Acknowledgen                                                                                                    |
| agreement between you and VBA.<br>By checking the box(es) below, you confirm your<br>agreeting on behalf of a business entity, you warr<br>such modifications or amendments.<br>Written copies of any modifications or amendment<br>Letest Notifications<br>November 17, 2023 formalary Update<br>June 35, 2023 formalary Update<br>June 35, 2023 formalary Update<br>VBA's teer Professional Provider Nanal<br>Medically Neseasary Contact Lines Their Authorisation Form<br>November 17, 2022 Plan Fate and Linit Schedule<br>Apell Of 2, 2022 and May 10, Formaling Updates                                                                                                    | receipt and agreement to be bound by the t<br>receipt and agreement to be bound by the t<br>that you have legal authority to bind that<br>10/13/23<br>06/23/23<br>11/17/22<br>11/17/22<br>09/15/22<br>04/07/22                                                                                              | erms thereof. If you<br>t entity to the terms<br>est where provided I<br>Acknowledgen                                                                                                    |
| agreement between you and VBA.<br>By checking the box(es) below, you confirm your<br>agreeing on behalf of a business entity, you warr<br>such modifications or amendments.<br>Written copies of any modifications or amendment<br><b>Letext Notifications</b><br>November 17, 2023 Formulary Update<br>Data 20, 2023 Formulary Update<br>Notic State Comparison of the Schedule<br>April 07, 2022 Ann Atte and Linit Schedule<br>April 07, 2022 Ann Atte and Linit Schedule                                                                                                    | receipt and agreement to be bound by the t<br>receipt that agreement to be bound by the t<br>that you have legal authority to bland that<br>ts shall be made available to you upon requ<br>Date<br>10/13/23<br>06/23/23<br>11/17/22<br>11/17/22<br>09/15/22<br>04/07/22<br>04/07/22<br>09/23/21             | erms thereof. If you<br>et entity to the terms<br>est where provided I<br>Acknowledgen                                                                                                    |
| agreement between you and VBA.<br>By checking the box(es) below, you confirm your<br>agreeing on bealth of a business entity, you want<br>such modifications of amendments.<br>Written copies of any modifications or amendment<br>Letest Hotifications<br>November 17, 2023 Formulary Update<br>Jones 39, 2025 Formalery Update<br>VBA's Itea Professional Provider Hanual<br>Medially Ietessary Constat Lens Prof Authortsetion Form<br>November 113, 2022 Fana Rate and Linit Schedule<br>April 07, 2022 and Mary 10, Formulary Updates<br>November 130, 2021 Fana Rate and Linit Schedule<br>November 130, 2021 Fana Rate and Linit Schedule                                                                                                    | receipt and agreement to be bound by the t<br>receipt and agreement to be bound by the t<br>that you have legal authority to bind that<br>ts shall be made available to you upon requ<br>Date<br>00/13/23<br>06/23/23<br>11/17/22<br>09/15/22<br>04/07/22<br>09/23/21                                       | erms thereof. If you centred to the terms thereof. If you centry to the terms est where provided I                                                                                                    |
| agreement between you and VBA. Encodinging<br>agreement between you and VBA. Encoding the<br>bary checking the box (es) below, you confirm your<br>such modifications or amendments.<br>Written cogless entry, you wars<br>Latest Notifications<br>Resember 17, 2023 Formulary Update<br>Same 30, 2023 Formulary Update<br>Wick's New Professional Provider Manual<br>Medically Recessary Contact Lans Prior Authorization Form<br>Newember 17, 2022 Flan Rate and Lins Schedule<br>April 67, 2022 Valler Manual<br>Newember 18, 2021 Flan Rate and Lins Schedule<br>Provider Tradit Sciencify Updates<br>Newember 18, 2021 Flan Rate and Lins Schedule<br>Provider Tradit Sciencify Updates<br>Science Science Science<br>Newember 18, 2021 Flan Rate and Lins Schedule<br>Provider Tradit Sciencify Updates                                                                                                    | mm mountations to your contract, netering           receipt and agreement to be bound by the t           that you have legal authority to bind that           10/13/23           06/23/23           11/17/22           01/15/22           09/23/21           09/23/21           09/23/21           09/23/21 | erms thereof. If you<br>entity to the terms<br>est where provided I<br>Acknowledgen                                                                                                    |
| agreement between you and VBA. Go chassing the border basiness and the second program of the second program of                                                            | nn mountations to your contract, neterina<br>receipt and agreement to be bound by the t<br>that you have legal authority to blind that<br>ts shall be made available to you upon requ<br>Date<br>10/13/23<br>06/22/23<br>11/17/22<br>09/15/22<br>04/07/22<br>04/07/22<br>04/25/21<br>07/15/21<br>05/21/21   | erms thereof. If you entity of the terms thereof. If you entity to the terms est where provided the Acknowledger                                                                                                    |
| agreement between you and VBA.<br>By checking the box (es) below, you confirm your<br>agreeing on behalf of a baalines enthy, you want<br>within collections of amendments.<br>Within collect of any modifications or amendment<br>Latest Notifications<br>November 17, 2023 Formulary Update<br>Jane 30, 2023 Formulary Update<br>Jane 30, 2023 Formulary Update<br>Jane 30, 2023 Formulary Update<br>April 07, 2022 and Hay 10, formulary Update<br>Rowenber 13, 2021 Hins Ret and Limt Schedule<br>April 07, 2022 and Hay 10, formulary Update<br>November 13, 2021 Hins Ret and Limt Schedule<br>Provider Portal Security Update<br>Find Bray: Applications of Services<br>VIA Formulary Update                                                                                                    | In monitations to your contract, network<br>receipt and agreement to be bound by the t<br>that you have legal authority to bind that<br>10/13/23<br>06/23/23<br>11/17/22<br>09/15/22<br>09/15/22<br>09/15/22<br>09/23/21<br>09/23/21<br>09/23/21<br>09/23/21<br>09/23/21<br>09/23/21<br>05/05/21            | erms thereof. If you<br>entity to the terms<br>est where provided to<br>Acknowledgen                                                                                                    |

The Work Queue displays with the Main Menu for all Provider functions in the left navigation. Any Open Authorizations will also be displayed and Submit an Open Auth will be highlighted in the left navigation.

| 1. Doctor Information<br>• Info<br>• Resources<br>2. Electronic Submission<br>• Get a New Auth<br>• Find an Auth    | Home > Doctor Ho<br>Work Que                                                                  | ome<br>ue - Open                                                                                            |                                                                                        |                                                                                                  |                                           |
|----------------------------------------------------------------------------------------------------|-----------------------------------------------------------------------------------------------|----------------------------------------------------------------------------------------------------|----------------------------------------------------------------------------------------|--------------------------------------------------------------------------------------------------|-------------------------------------------|
| 2. Electronic Submission<br>• Get a New Auth<br>• Find an Auth                                                      |                                                                                               |                                                                                                    | Authorizati                                                                            | ons                                                                                              | Print                                     |
| 3. Work Queue                                                                                                    | Send finished<br>VBA will direct<br>incorrect, please<br>Your return add                      | the laboratory to<br>notify VBA's Provide<br>dress:                                                         | return the finished ey<br>er Relations department.                                     | eglasses to the address below. If                                                                | the address is                            |
| • View All<br>• Edit Open<br>• Edit Partially Entered<br>• Edit Just Finished<br>• Edit Lab Work<br>• Edit Rejected | Your email: ED<br>VBA requires al<br>885-5546, emai<br>400 Lydia Street.<br>If you have any o | DIT<br>Il requests for chai<br>Il your request to pi<br><u>, Suite 300, Carnegi</u><br>questions, please Cc | nges to be submitted<br>roviders@visionbenefits.<br><u>e. PA 15106</u> .<br>ontact Us. | in writing. You may <b>fax</b> your writte<br>com or <b>mail</b> your request to <u>Vision J</u> | n request to 412-<br>Benefits of America, |
| I. Electronic<br>information<br>• View Prices<br>• View Labs                                                        | Open Authori                                                                                  | zations                                                                                                    |                                                                                        |                                                                                                  |                                           |
| <ul> <li>Provider Notifications</li> </ul>                                                                          | Issued On                                                                                     | Service<br>Deadline                                                                                         | Patient                                                                                | Benefits Allowed                                                                                 | Auth. #                                   |
| Statements                                                                                                    | 05/01/24                                                                                      | 07/03/24                                                                                                    |                                                                                        | Lens, Frame, Contacts                                                                            | 2563428513                                |
| View Statements                                                                                                    | 03/27/24                                                                                      | 05/27/24                                                                                                    |                                                                                        | Full Service                                                                                     | 6115225110                                |
| Find an Auth                                                                                                    | 03/01/24                                                                                      | 05/01/24                                                                                                    |                                                                                        | Exam, Lens, Contacts                                                                             | 1948359762                                |
| Find an Invoice                                                                                                    | 03/01/24                                                                                      | 05/01/24                                                                                                    |                                                                                        | Full Service                                                                                     | 4284495348                                |
|                                                                                                    | 05/03/24                                                                                      | 07/03/24                                                                                                    |                                                                                        | Full Service                                                                                     | 1049384726                                |
|                                                                                                    | 04/26/24                                                                                      | 06/26/24                                                                                                    |                                                                                        | Full Service                                                                                     | 5096782613                                |
|                                                                                                    | 05/02/24                                                                                      | 07/02/24                                                                                                    |                                                                                        | Full Service                                                                                     | 6726860303                                |
|                                                                                                    | 05/01/24                                                                                      | 07/01/24                                                                                                    |                                                                                        | Full Service                                                                                     | 0886345314                                |
|                                                                                                    | 02/29/24                                                                                      | 04/30/24                                                                                                    |                                                                                        | Full Service                                                                                     | 9146246559                                |
|                                                                                                    | 03/20/24                                                                                      | 05/20/24                                                                                                    |                                                                                        | Full Service                                                                                     | 9853868535                                |
|                                                                                                    | 04/26/24                                                                                      | 06/26/24                                                                                                    |                                                                                        | Full Service                                                                                     | 86/50461/1                                |
|                                                                                                    | 0 05/22/24                                                                                    | 03/21/24                                                                                                    |                                                                                        | Exam, cens, Contacts                                                                             | 1243022075                                |
|                                                                                                    | 04/30/24                                                                                      | 06/30/24                                                                                                    |                                                                                        | Full Service                                                                                     | 4870978717                                |
|                                                                                                    | 03/07/24                                                                                      | 05/07/24                                                                                                    |                                                                                        | Exam, Lens, Frame                                                                                | 5424259000                                |
|                                                                                                    | 03/01/24                                                                                      | 05/01/24                                                                                                    |                                                                                        | Full Service                                                                                     | 1468570513                                |
|                                                                                                    | 03/01/24                                                                                      | 05/01/24                                                                                                    |                                                                                        | Exam, Lens, Contacts                                                                             | 8519663300                                |
|                                                                                                    | 04/03/24                                                                                      | 06/03/24                                                                                                    |                                                                                        | Exam, Lens, Contacts                                                                             | 2353422184                                |
|                                                                                                    | 04/22/24                                                                                      | 06/22/24                                                                                                    |                                                                                        | Exam                                                                                             | 0284181772                                |
|                                                                                                    | 02/27/24                                                                                      | 04/27/24                                                                                                    |                                                                                        | Lens, Frame, Contacts                                                                            | 3926795084                                |

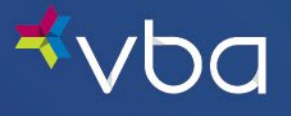

You can also zoom in on your Open Authorizations by clicking Edit Open in the left navigation.

| Doctor Information<br>Info<br>Resources                 | Home > Doctor H<br>Work Que | ue - Oper           | n Authorizat | ions                  | nint 🔄 Print |
|---------------------------------------------------------|-----------------------------|---------------------|--------------|-----------------------|--------------|
| Electronic Submission<br>Get a New Auth<br>Find an Auth | Open Authori                | Service<br>Deadline | Patient      | Benefits Allowed      | Auth. #      |
| Submit an Open Auth                                     | 05/01/24                    | 07/03/24            |              | Lens, Frame, Contacts | 2563428513   |
|                                                         | 03/27/24                    | 05/27/24            |              | Full Service          | 6115225110   |
| Work Queue                                              | 03/01/24                    | 05/01/24            |              | Exam, Lens, Contacts  | 1948359762   |
| View All                                                | 03/01/24                    | 05/01/24            |              | Full Service          | 4284495348   |
| Edit Open                                               | 05/03/24                    | 07/03/24            |              | Full Service          | 1049384726   |
| Edit Partially Entered                                  | 0 04/26/24                  | 06/26/24            |              | Full Service          | 5096782613   |
| Edit Just Pillisned                                     | 0 05/02/24                  | 07/02/24            |              | Full Service          | 6726860303   |
| Edit Rejected                                           | 0 05/01/24                  | 07/01/24            |              | Full Service          | 0886345314   |
|                                                         | 0 02/29/24                  | 04/30/24            |              | Full Service          | 9146246559   |
| Electronic                                              | 0 03/20/24                  | 05/20/24            |              | Full Service          | 9853868535   |
| View Driver                                             | 0 04/26/24                  | 06/26/24            |              | Full Service          | 8675046171   |
| View Labs                                               | 03/21/24                    | 05/21/24            |              | Exam, Lens, Contacts  | 9223768074   |
| Provider Notifications                                  | 0 05/01/24                  | 07/01/24            |              | Full Service          | 1243022075   |
|                                                         | 0 04/30/24                  | 06/30/24            |              | Full Service          | 4870978717   |
| Statements                                              | 0 03/07/24                  | 05/07/24            |              | Exam, Lens, Frame     | 5424259000   |
| View Statements                                         | 0 03/01/24                  | 05/01/24            |              | Full Service          | 1468570513   |
| Find an Auth                                            | 0 03/01/24                  | 05/01/24            |              | Evam Long Contacts    | 9519662200   |
| Find an Invoice                                         | 0 04/03/24                  | 06/02/24            |              | Even, certs, contacts | 2252422184   |
|                                                         | 0 04/22/24                  | 06/22/24            |              | Evam                  | 0284181772   |
|                                                         | 07/22/24                    | 00/22/24            |              | EXCIT                 | 0204101//2   |

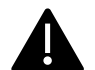

Authorizations transferring from a Private account to a Retail account will need to be done manually. Each authorization will need to be deleted (scrapped) from the Private practice account and be reissued under the Retail account number. This will issue a brand new authorization number. The dates (Issuance, service deadline, filing deadline) will need to be adjusted on the new re-issued authorization to match the original.

To transfer an authorization, click the **radio button** in front of the authorization, then click the **Transfer button** at the bottom of the section.

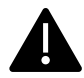

You must select one authorization at a time.

| I. Doctor Information<br>• Info<br>• Resources | Home > Doctor H<br>Work Que | lome<br>ue - Opei   | n Authorizat | tions                 | Print P     |
|------------------------------------------------|-----------------------------|---------------------|--------------|-----------------------|-------------|
| 2. Electronic Submission                       | Open Author                 | izations            |              |                       |             |
| • Get a New Auth<br>• Find an Auth             | Issued On                   | Service<br>Deadline | Patient      | Benefits Allowed      | Auth. #     |
| Submit an Open Auth                            | 05/01/24                    | 07/03/24            |              | Lens, Frame, Contacts | 2563428513  |
|                                                | 03/27/24                    | 05/27/24            |              | Full Service          | 6115225110  |
| 3. Work Queue                                  | 03/01/24                    | 05/01/24            |              | Exam, Lens, Contacts  | 1948359762  |
| - VIEW All                                     | 03/01/24                    | 05/01/24            |              | Full Service          | 4284495348  |
| Edit Partially Entered                         | 05/03/24                    | 07/03/24            |              | Full Service          | 1049384726  |
| Edit Just Finished                             | 04/26/24                    | 06/26/24            |              | Full Service          | 5096782613  |
| Edit Lab Work                                  | 05/02/24                    | 07/02/24            |              | Full Service          | 6726860303  |
| Edit Rejected                                  | 05/01/24                    | 07/01/24            |              | Full Service          | 0886345314  |
|                                                | 02/29/24                    | 04/30/24            |              | Full Service          | 9146246559  |
| I. Electronic<br>nformation                    | 03/20/24                    | 05/20/24            |              | Full Service          | 9853868535  |
| View Prices                                    | 04/26/24                    | 06/26/24            |              | Full Service          | 8675046171  |
| • View Labs                                    | 03/21/24                    | 05/21/24            |              | Exam, Lens, Contacts  | 9223768074  |
| Provider Notifications                         | 05/01/24                    | 07/01/24            |              | Full Service          | 1243022075  |
|                                                | 04/30/24                    | 06/30/24            |              | Full Service          | 4870978717  |
| i. Statements                                  | 03/07/24                    | 05/07/24            |              | Exam, Lens, Frame     | 5424259000  |
| View Statements                                | 03/01/24                    | 05/01/24            |              | Full Service          | 1468570513  |
| Find an Auth                                   | 03/01/24                    | 05/01/24            |              | Exam, Lens, Contacts  | 8519663300  |
| Find an Invoice                                | 04/03/24                    | 06/03/24            |              | Exam, Lens, Contacts  | 2353422184  |
|                                                | 0 04/22/24                  | 06/22/24            |              | Exam                  | 0284181772  |
|                                                | 0.00/07/04                  | 04/07/04            |              | Loos Frama Contacto   | 20202020204 |

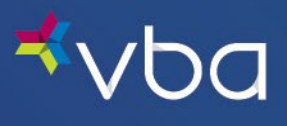

Enter the Account Number and Zip Code for the office that you are sending the authorization to, enter your name, then click Yes.

| ⊀∨Ьа                                                                                                    | Change Pas                                                                                                    | sword   Settings   Contact Us                                                                                                    | 5   Logout                                                                                                    |                                                                |
|----------------------------------------------------------------------------------------------------|----------------------------------------------------------------------------------------------------|----------------------------------------------------------------------------------------------------|----------------------------------------------------------------------------------------------------|----------------------------------------------------------------|
| 1. Doctor Information<br>• Info<br>• Resources                                                                         | Home > Doctor Home Transfer Author                                                                                                    | ization                                                                                                    |                                                                                                    | Print                                                          |
| 2. Electronic Submission<br>• Get a New Auth<br>• Find an Auth<br>• Submit an Open Auth<br>3. Work Queue<br>• View All | Authorization Overvie<br><u>INSTRUCTIONS:</u><br>You have elected to transfer<br>payment using this Authoriza<br>Enter the VBA account numb<br>please enter your name the | Your Authorization for the specified<br>tion Number, the payment will also<br>er and the ZIPCode of the doctor to<br>n click <u>YES</u> to complete the transfer | patient to another account. If y<br>be transfered,<br>which you wish to <b>transfer</b> the<br>Click <u>NO</u> to return to the prev | you have submitted for<br>Authorization. Also,<br>ious screen. |
| Edit Open     Edit Partially Entered                                                                                   | Authorization Number:                                                                                                    | 2563428513                                                                                                    |                                                                                                    |                                                                |
| Edit Just Finished     Edit Lab Work                                                                                   | Doctor:<br>Patient:                                                                                                    | PA03859 - S                                                                                                    |                                                                                                    |                                                                |
| Edit Rejected  4. Electronic                                                                                           | Valid for Service between:                                                                                                    | 05/01/2024 - 07/03/2024                                                                                                    |                                                                                                    |                                                                |
| Information  View Prices View Labs Provider Notifications                                                              | Filing Deadline:                                                                                                    | 7/17/2024<br>ation to                                                                                                    |                                                                                                    |                                                                |
| 5. Statements • View Statements                                                                                        | Transfer to Doctor Account:<br>Transfer to Doctor ZIP:                                                                                                    | PA05063                                                                                                    | ( examples are PA12345, OH5432                                                                                                    | 1)                                                             |
| • Find an Auth<br>• Find an Invoice                                                                                    | Your Name:                                                                                                    | Yvonne                                                                                                    |                                                                                                    |                                                                |
|                                                                                                    | Wo                                                                                                    | uld you like to transfer the Auth                                                                                                    | orization displayed above ?                                                                                                    |                                                                |

The following Confirmation screen will display that the transfer was successful and includes the information for the new office.

| <b>⊀</b> vba                                                                 |                            | Change Password   Settings   Contact Us   Logout             |                                         |
|------------------------------------------------------------------------------|----------------------------|--------------------------------------------------------------|-----------------------------------------|
| 1. Doctor Information Info Resources                                         | Home > Docto               | Home<br>ul Transfer of Authorization                         | Print .                                 |
| 2. Electronic Submission Get a New Auth Find an Auth                         | General<br>Authorization N | umber: 2563428513                                            |                                         |
| • Submit an Open Auth 3. Work Queue                                          | From Doctor:               | PA03859 -<br>PA05063 - I<br>j                                | Phone: 717-566-3216 Phone: 717-692-2122 |
| View All     Edit Open     Edit Partially Entered     Edit Partially Entered | Patient:<br>Note           | CARMEN ANDREOLI                                              |                                         |
| Edit Lab Work     Edit Rejected                                              | $\mathbf{\nabla}$          | Authorization $2563428513$ has been successfully transfered. |                                         |
| 4. Electronic<br>Information     • View Prices     • View Labs               | Previous                   |                                                              |                                         |
| Provider Notifications     5. Statements     View Statements                 |                            | 2                                                            |                                         |
| • Find an Auth<br>• Find an Invoice                                          |                            |                                                              |                                         |

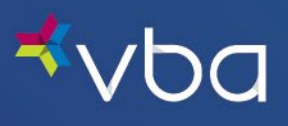

Clicking the Previous button will direct you back to the Work Queue. You will notice that the authorization is no longer in the Work Queue.

| <b>≮</b> ∨Ьс                                                                                                    | Change Password   Settings   Contact Us   Logout                                                                                   |                                            |
|----------------------------------------------------------------------------------------------------|----------------------------------------------------------------------------------------------------|--------------------------------------------|
| 1. Doctor Information  • Info • Resources                                                                                                   | Home > Doctor Home Successful Transfer of Authorization                                                                            | Print .                                    |
| 2. Electronic Submission<br>• Get a New Auth<br>• Find an Auth<br>• Submit an Open Auth<br>3. Work Oueue                                    | General           Authorization Number:         2563428513           From Doctor:         PA03859 -           To Doctor:         2 | Phone: 717-566-3216<br>Phone: 717-692-2122 |
| View All     Edit Open     Edit Open     Edit Partially Entered     Edit Just Finished     Edit Lab Work     Edit Rejected 4. Electronic    | Patient: CARMEN ANDREOLI Note Authorization 2563428513 has been successfully transfered.                                           |                                            |
| Information  • View Prices  • View Labs  • Provider Notifications <u>5, Statements</u> • View Statements  • Find an Auth  • Find an Invoice | Previous                                                                                                    |                                            |

| Doctor Information<br>Info<br>Resources | Home > Doctor H<br>Work Que | ome<br>ue - Oper    | 1 Authorizat | ions                 | Print      |
|-----------------------------------------|-----------------------------|---------------------|--------------|----------------------|------------|
| Electronic Submission                   | <b>Open Authori</b>         | zations             |              |                      |            |
| Get a New Auth<br>Find an Auth          | Issued On                   | Service<br>Deadline | Patient      | Benefits Allowed     | Auth. #    |
| Submit an Open Auth                     | 03/27/24                    | 05/27/24            |              | Full Service         | 6115225110 |
|                                         | 03/01/24                    | 05/01/24            |              | Exam, Lens, Contacts | 1948359762 |
| Work Queue                              | 03/01/24                    | 05/01/24            |              | Full Service         | 4284495348 |
| View All<br>Edit Open                   | 05/03/24                    | 07/03/24            |              | Full Service         | 1049384726 |
| Edit Open                               | 04/26/24                    | 06/26/24            |              | Full Service         | 5096782613 |
| Edit Just Finished                      | 05/02/24                    | 07/02/24            |              | Full Service         | 6726860303 |
| Edit Lab Work                           | 05/01/24                    | 07/01/24            |              | Full Service         | 0886345314 |
| Edit Rejected                           | 02/29/24                    | 04/30/24            |              | Full Service         | 9146246559 |
|                                         | 03/20/24                    | 05/20/24            |              | Full Service         | 9853868535 |
| Electronic<br>formation                 | 04/26/24                    | 06/26/24            |              | Full Service         | 8675046171 |
| View Prices                             | 03/21/24                    | 05/21/24            |              | Exam, Lens, Contacts | 9223768074 |
| View Labs                               | ○ 05/011194                 | 07/01/24            |              | Full Service         | 1243022075 |
| Provider Notifications                  | 04/30/24                    | 06/30/24            |              | Full Service         | 4870978717 |
|                                         | 03/07/24                    | 05/07/24            |              | Exam, Lens, Frame    | 5424259000 |
| Statements                              | 03/01/24                    | 05/01/24            |              | Full Service         | 1468570513 |
| Tiew Statements                         | 03/01/24                    | 05/01/24            |              | Exam, Lens, Contacts | 8519663300 |
| ind an Auth                             | 04/03/24                    | 06/03/24            |              | Exam, Lens, Contacts | 2353422184 |
|                                         | 04/22/24                    | 06/22/24            |              | Exam                 | 0284181772 |
|                                         | 0 00/07/04                  | 04/07/04            |              | Long Eromo Contacto  | 2026205004 |

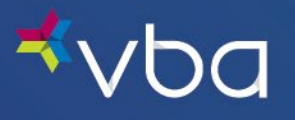

This authorization has been removed from the original account - PA03859 and will now display under account PA05063. Notice that the Authorization number and dates remain the same.

| <b>⊀</b> vbc                            | Change Password   Settings   Contact Us   Logout                                                                                                    |
|-----------------------------------------|----------------------------------------------------------------------------------------------------|
| 1. Doctor Information Info Resources    | Home > Doctor Home <u>Vision Benefits of America</u> - Coverage & Authorization                                                                                                    |
| 2. Electronic Submission                | General                                                                                                    |
| Get a New Auth                          | Authorization Number: 2563428513 Valid for Service between: 05/01/2024 - 07/03/2024                                                                                                    |
| • Find an Auth                          | Doctor: PA05063 - Filing Deadline: 07/17/2024                                                                                                    |
| <ul> <li>Submit an Open Auth</li> </ul> | Group: 2280 -                                                                                                    |
| 3. Work Queue                           | Patient: Relation to Member: Child                                                                                                    |
| View All                                | Address:                                                                                                    |
| • Edit Open                             |                                                                                                    |
| Edit Partially Entered                  | This is a VBA Exam (plus) Plan. If eligible, this authorization covers spectacle lens and a frame OR an allowance                                                                                                    |
| Edit Just Finished                      | that can be used toward the cost of the contact lens evaluation/fitting and contact materials. If a contact lens<br>fitting is performed, the patient pays 85% of your UCB, the 15% will be taken off automatically. |
| Edit Lab Work     Edit Rejected         |                                                                                                    |
| - cur nejected                          | Benefit Notice                                                                                                    |
| 4. Electronic                           | If eligible, this plan covers either a routine exam with spectacle lens and frame OR a routine exam and an allowance that                                                                                            |
| A View Driger                           | can be used toward the cost of the contact lens evaluation/fitting and contact materials.                                                                                                    |
| View Labs                               |                                                                                                    |
| Provider Notifications                  | Benefits                                                                                                    |
|                                         | Exam Lenses Frames - OR - Contacts <sup>2</sup>                                                                                                    |
| 5. Statements                           |                                                                                                    |
| View Statements                         | Volie V cligible V s10.00                                                                                                    |
| Find an Auto     Find an Invoice        |                                                                                                    |
| the un involce                          | Plan Copays & Allowances                                                                                                    |
|                                         | Frame Allowance: 💎 Wholesale: \$60.00 😵 Retail: N/A                                                                                                    |
|                                         | Copays: Exam: \$0.00 Lens/Frame: \$0.00                                                                                                    |
|                                         | Cost Contained Fees: Contact Eval and/or Fitting Fee: 85% of UCR                                                                                                    |

After all authorizations have been removed from the original account follow instructions for terming an account if applicable.